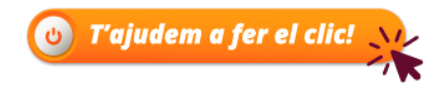

# Cita prèvia, pas a pas

Com obtenir cita prèvia per ser atès a l'Ajuntament de Reus

#### Primera forma d'obtenir la cita prèvia:

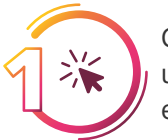

Connecta't a la seu electrònica de l'Ajuntament de Reus <u>https://seu.reus.cat/</u> i fes una cerca en el cercador de tràmits que trobaràs. Posa una paraula que identifiqui el tràmit pel qual vols demanar cita prèvia i prem el botó cercar

| Ben   | 🔁 La mev     | a carpeta 🔻 |                  |                         |                    |         |   |                 |
|-------|--------------|-------------|------------------|-------------------------|--------------------|---------|---|-----------------|
| INICI | SOBRE LA SEU | SERVEIS     | TRÀMITS          | ESPAI D'APRENENTATGE    | INCIDÈNCIA TÈCNICA |         |   |                 |
| IVTM  |              |             |                  |                         |                    | Tràmits | • | <b>Q</b> Cercar |
| Inici |              |             |                  |                         |                    |         |   |                 |
|       |              | Exemple     | de paraula que i | dentifica el tràmit que |                    |         |   |                 |

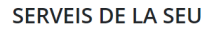

20

El sistema et desplegarà tot allò relacionat amb la paraula que has posat. Escull el tràmit de la llista que et presenta el sistema i clica a sobre.

|         | Demanar la bonificació de l'impost de vehicles per a vehicles històrics                                                                              |
|---------|----------------------------------------------------------------------------------------------------|
|         | Bonificació de l'IVTM per vehicle històric                                                                                                    |
| pació   | 🔡 telemàtic 😩 presencial 🖂 correu postal                                                                                                    |
| mpreses | Demanar la bonificació de l'impost de vehicles per a vehicles                                                                                        |
|         | Bonificació de l'IVTM per vehicles que consumeixin combustibles GLP, flexifuel, GNL o                                                                |
|         | GNC o amb tecnologia híbrida                                                                                                    |
|         | 🔢 telemàtic 😩 presencial 🖂 correu postal                                                                                                    |
| Digital | Exempció del pagament de l'impost de vehicles per a persones amb minusvalidesa     Security de l'impost de vehicles per a persones amb minusvalidesa |
| l Carme | Exempció de l'IVTM per discapacitat                                                                                                    |
| Carrie  | 🔛 telemàtic 😩 presencial 🖂 correu postal                                                                                                    |
|         |                                                                                                    |

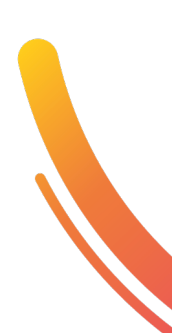

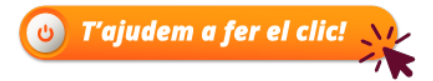

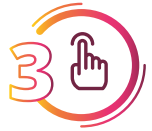

En la pestanya *"Com puc tramitar-ho?"* hi trobaràs informació dels diferents canals disponibles per fer el tràmit i també de les diferents oficines que fan atenció sobre aquest tràmit.

Si vols obtenir cita per ser atès, només cal que premis sobre el botó demanar cita prèvia que hi ha al costat de cada oficina d'atenció.

Recorda també llegir les pestanyes detall del tràmit, documentació i impresos i responsable, et donarà molta informació sobre el tràmit, documents que has de tenir a disposició per fer el tràmit i formularis que has d'emplenar en el transcurs de la teva petició.

|                                                                      | Detail del tuèncit                | De como de si é i income e         | Development                 |   |
|----------------------------------------------------------------------|-----------------------------------|------------------------------------|-----------------------------|---|
| Com puc tramitar-ho?                                                 | Detall del tramit                 | Documentacio i impresos            | Responsable                 |   |
| Online                                                               |                                   |                                    |                             |   |
| Telemàtic amb identitat digital.                                     | Iniciar tràmit                    |                                    |                             |   |
|                                                                      |                                   |                                    |                             |   |
|                                                                      |                                   |                                    | _                           |   |
| 𝔅 Quin tipus d'identitat digital necessito                           | per fer un tràmit telemàtic? 📄 Gu | uia de requeriments tècnics i FAQs |                             |   |
| Presencial                                                           |                                   |                                    |                             |   |
|                                                                      |                                   |                                    |                             |   |
| (Cr. Sant Llorenç 25-43201 Reus                                      | )                                 |                                    | () Cita prèvia (telefònica) | > |
|                                                                      |                                   |                                    |                             |   |
| <b>Oficina d'Atenció Ciutadana</b><br>(Pl. Mercadal, 1 - 43201 Reus) | -OAC-                             |                                    | () Cita prèvia (presencial) | ン |
|                                                                      |                                   |                                    |                             |   |
|                                                                      |                                   |                                    |                             |   |
| Revisa la informac                                                   | ió del tràmit i e                 | escull el dia i l'hora             |                             |   |
|                                                                      |                                   |                                    |                             |   |
|                                                                      |                                   |                                    |                             |   |
|                                                                      |                                   |                                    |                             |   |

| d'atenció: * Presencial                                                                                                    | $\sim$ |
|----------------------------------------------------------------------------------------------------|--------|
| voleu fer?: * Bonificacions i exempcions impostos (IBIU, vehicles)                                                                                           | $\sim$ |
| Matí                                                                                                    | $\sim$ |
| Per consultar disponibilitat d'altres dies i/o horaris recordin que aquest tràm<br>també el poden realitzar al Servei d'Atenció i Informació al Contribuent. | it     |

Consulteu el tràmit que voleu realitzar i la documentació necessària al **catàleg de** tràmits que trobareu al següent enllac, consulteu si permet la tramitació telemàtica per evitar-vos desplaçaments innecessaris:

https://seu.reus.cat/seu/carpetaCiutadana/perTemes

Per la tramitació telemàtica ha de disposar d'un certificat digital, si no el teniu, podeu donar-vos d'alta mateix a idCATmòbil, és un procediment molt senzill que només us portarà uns minuts: http://www.idcatmobil.cat/

Aquí disposen de l'enllaç al vídeo tutorial on us explica com obtenir l'idCATmòbil: https://www.youtube.com/watch?v=7938OZVfu2g

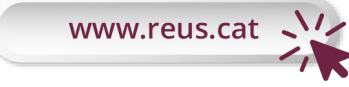

Canal Quin tràmit

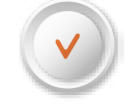

És fàcil. Tu pots!

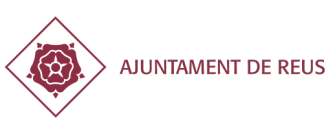

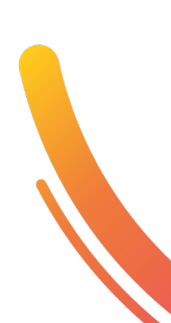

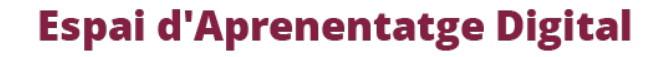

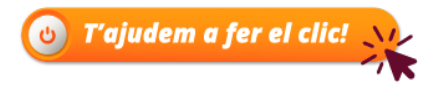

Per la tramitació telemàtica ha de disposar d'un certificat digital, si no el teniu, podeu donar-vos d'alta mateix a idCATmòbil, és un procediment molt senzill que només us portarà uns minuts: http://www.idcatmobil.cat/

Aquí disposen de l'enllaç al vídeo tutorial on us explica com obtenir l'idCATmòbil: https://www.youtube.com/watch?v=7938OZVfu2g

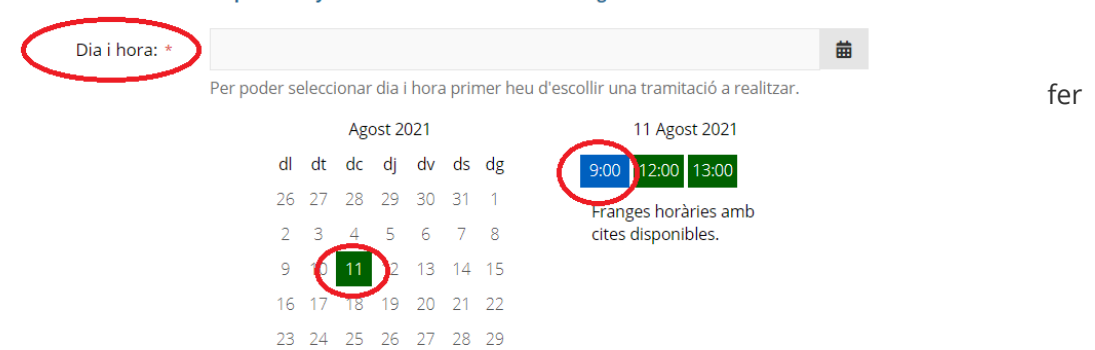

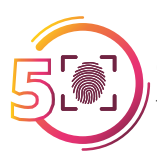

Completa la informació amb les teves dades personals i de contacte i accepta el tractament de les dades personals i la gestió d'avisos.

30 31 1 2 3 4 5

| portara uns minuts: http://www.idcatmobil.cat/ |                                                                                                    |                                                                                                    |                                                                                                    |                                                                             |  |  |  |  |
|------------------------------------------------|----------------------------------------------------------------------------------------------------|----------------------------------------------------------------------------------------------------|----------------------------------------------------------------------------------------------------|-----------------------------------------------------------------------------|--|--|--|--|
|                                                |                                                                                                    | Aquí disposen de l'enllaç al vídeo tutorial on us explica com                                                                                                    | obtenir l'idCATmòbil:                                                                                        |                                                                             |  |  |  |  |
|                                                |                                                                                                    | A TABLE OF A TABLE OF A WALLEY - 7 93002 MULS                                                                                                    |                                                                                                    | _                                                                           |  |  |  |  |
|                                                | Dia i hora: *                                                                                                    | 11/08/2021 09:00                                                                                                    | 曲                                                                                                    |                                                                             |  |  |  |  |
|                                                |                                                                                                    | i i di popo en en esti di di popo esta di popo di su di secoli i su esta di su esta di su esta di su esta di su                                                                                                    | en onte of the                                                                                               |                                                                             |  |  |  |  |
|                                                | DADES DE LA PERSONA USUARIA                                                                                                    | ,<br>, tužusita valazionata amb Valanta d'omnaduonamant                                                                                                    | Targata daurada i Subuancian                                                                                 |                                                                             |  |  |  |  |
| P                                              | er altes, canvis o modificacions de dad                                                                                                    | es del <u>Padró d'habitants</u> consultar primer el següent                                                                                                    | : enllaç https://www.reus.cat/pa                                                                             | <u>s</u> .<br>adro-dhabitants-0                                             |  |  |  |  |
| P                                              | VPORTANT: Estan obligats a relacionar<br>rocediment administratiu, almenys, el<br>Les persones juridiques. Les entitats sense personalitat juridii<br>e Eis qui exerceixin una activitat profer<br>propietat i mercantis així com, gesto Els qui representin un interessat que | -se a través de mitjans electrònics amb les Administ<br>s següents subjectes:<br>ca.<br>ssional per a la qual es requereixi col·legiació obligatòria<br>rs, economistes, assessors fiscals que actuïn com a col·l<br>estigui obligat a relacionar-se electrònicament amb l'Ac | racions Públiques per a la realit<br>ment tot cas, s'entendran incloso<br>aboradors socials.<br>ministració. | <b>zació de qualsevol tràmit d'un</b><br>s els notaris i registradors de la |  |  |  |  |
|                                                | Tipus de document: *                                                                                                    | Seleccionar un tipus de document                                                                                                    | ~                                                                                                    |                                                                             |  |  |  |  |
|                                                | NIF/NIE/Passaport: *                                                                                                    |                                                                                                    |                                                                                                    |                                                                             |  |  |  |  |
|                                                | Nom i cognoms / Raó social: *                                                                                                    |                                                                                                    |                                                                                                    |                                                                             |  |  |  |  |
|                                                | Correu electrònic: *                                                                                                    |                                                                                                    |                                                                                                    |                                                                             |  |  |  |  |
|                                                | Número mòbil - Només Nacionals<br>(prefix 0034): *                                                                                                    |                                                                                                    |                                                                                                    |                                                                             |  |  |  |  |
|                                                | Observacions:                                                                                                    |                                                                                                    | 1                                                                                                    |                                                                             |  |  |  |  |
| [                                              | Consento al tractament de les meves o                                                                                                    | lades personals per a la gestió d'aquesta sol·licitud                                                                                                    |                                                                                                    |                                                                             |  |  |  |  |
|                                                | I GESTIÓ D'AVISOS                                                                                                    |                                                                                                    |                                                                                                    |                                                                             |  |  |  |  |
| 1                                              | Vull rebre avís recordatori de la cita al me                                                                                                    | u correu electrònic o sms.                                                                                                    |                                                                                                    |                                                                             |  |  |  |  |
|                                                |                                                                                                    |                                                                                                    |                                                                                                    |                                                                             |  |  |  |  |

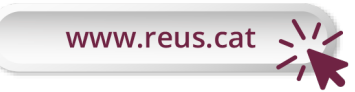

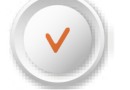

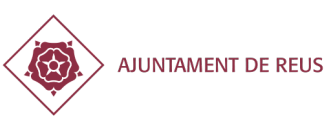

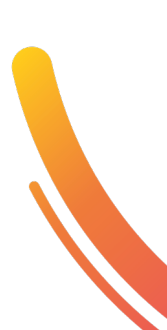

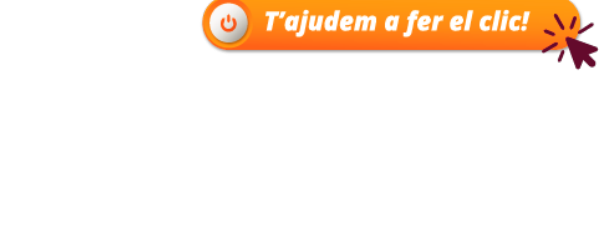

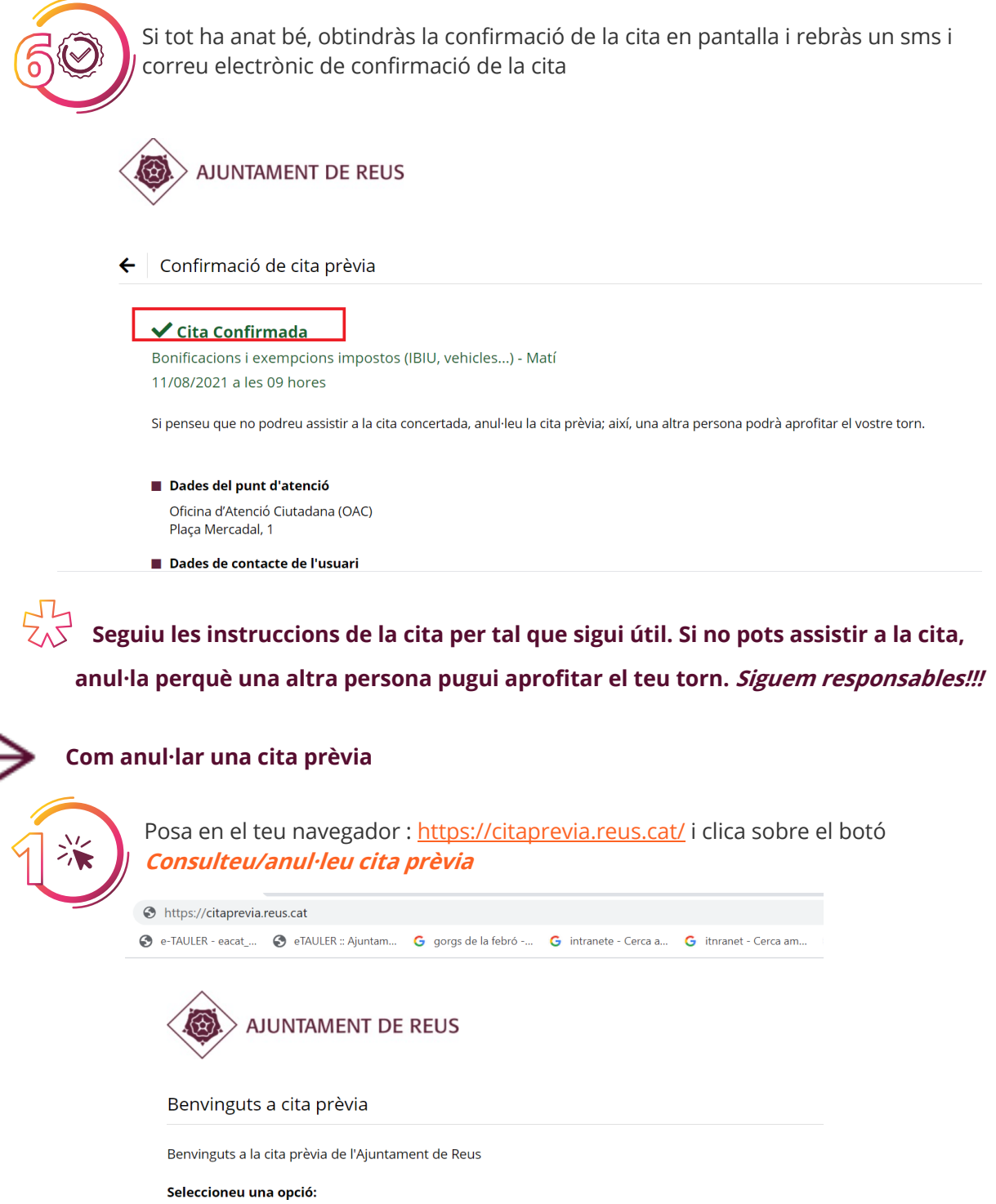

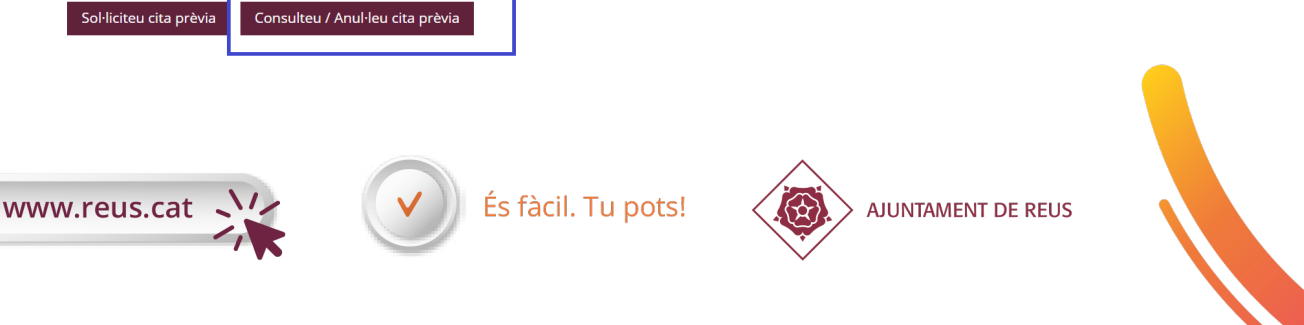

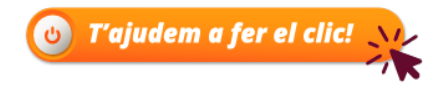

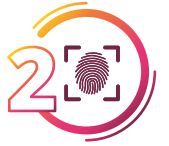

Introdueix el document identificatiu de la cita demanada i quan se't desplegui la cita, clica sobre el botó *Anul·lar* 

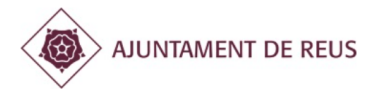

+ Anul·la o consulta la teva cita prèvia

Introdueix el teu NIF o el document introduït per accedir a les cites que tens sol·licitades.

A continuació premi sobre el botó CERCAR.

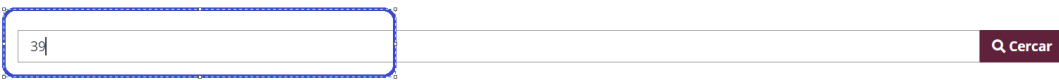

### Segona forma d'obtenir la cita prèvia

Posa en el navegador la següent url : <u>https://citaprevia.reus.cat/</u> o entra a <u>www.reus.cat</u> i clica en la pàgina web de l'Ajuntament dins l'apartat **A un clic** : damunt de Cita prèvia

| 2019-2023                                                                | territoria           |  |  |  |  |
|--------------------------------------------------------------------------|----------------------|--|--|--|--|
| Agenda                                                                   | A un clic            |  |  |  |  |
| 10/08/2021 +<br>ocs Sostenibles: juguem a                                | Info coronavirus +   |  |  |  |  |
| Ditlles<br>Campionat d'estiu de bitlles infantils                        | Activitats d'estiu + |  |  |  |  |
| loc: Biblioteca Pere Anguera Els<br>dimarts d'agost 3, 10, 17 i 24 Hora: | Teatre Bartrina +    |  |  |  |  |
| 17:30 h<br>                                                              | Padró d'habitants +  |  |  |  |  |
| 10/08/2021 +                                                             | CITA PRÈVIA +        |  |  |  |  |
| Ruta del Vermut de Reus:<br>'Vermut i cuina al Reus                      | Oferta pública +     |  |  |  |  |

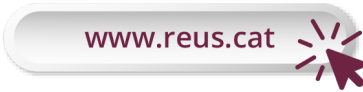

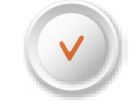

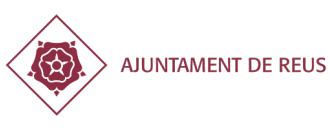

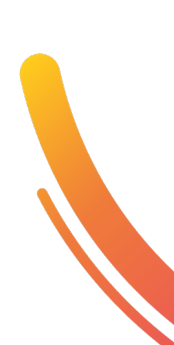

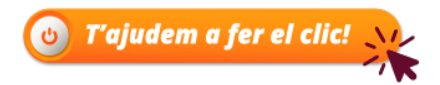

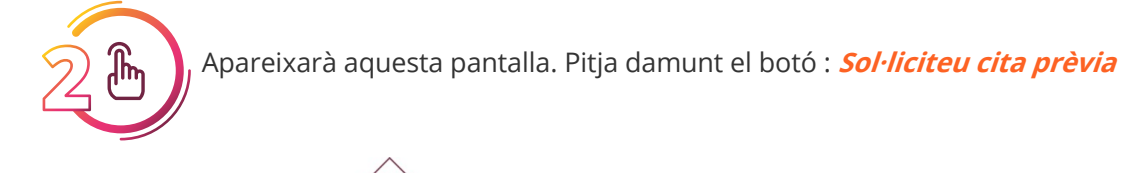

| AJUNTAMENT DE REUS                                       |  |  |  |  |  |  |  |  |
|----------------------------------------------------------|--|--|--|--|--|--|--|--|
| Benvinguts a cita prèvia                                 |  |  |  |  |  |  |  |  |
| Benvinguts a la cita prèvia de l'Ajuntament de Reus      |  |  |  |  |  |  |  |  |
| Seleccioneu una opció:                                   |  |  |  |  |  |  |  |  |
| Sol·liciteu cita prèvia Consulteu / Anul·leu cita prèvia |  |  |  |  |  |  |  |  |

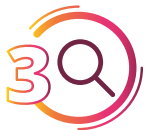

Pots cercar pel nom del tràmit pel qual vols demanar cita prèvia o per l'oficina on vols ser atès.

| ten in contra los para los por definitos admit                                                                                                    | Q Cercar |
|----------------------------------------------------------------------------------------------------|----------|
| O BÉ SELECCIONA DIRECTAMENT L'OFICINA                                                                                                    |          |
| The second second secon |          |
| Oficina d'Atenció Ciutadana (OAC)<br>Piaça Mercadal, 1                                                                                                    |          |
| Servei d'Atenció i Inf. al Contribuent (SAIC)<br>Carrer Sant Llorenç, 25                                                                                                    | •        |
| Oficina Municipal d'Escolarització<br>Carrer Rosselló, 2                                                                                                    | ÷        |
| Oficina d'Habitatge<br>Placa Baluard, 1                                                                                                    | •        |

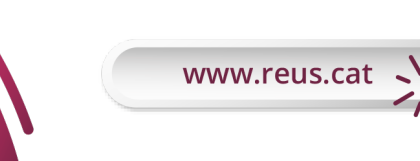

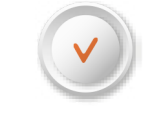

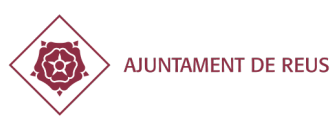

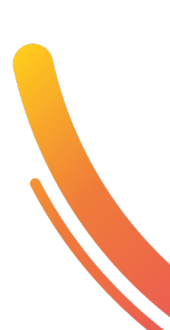

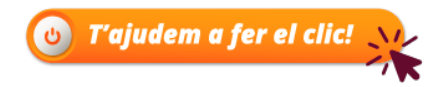

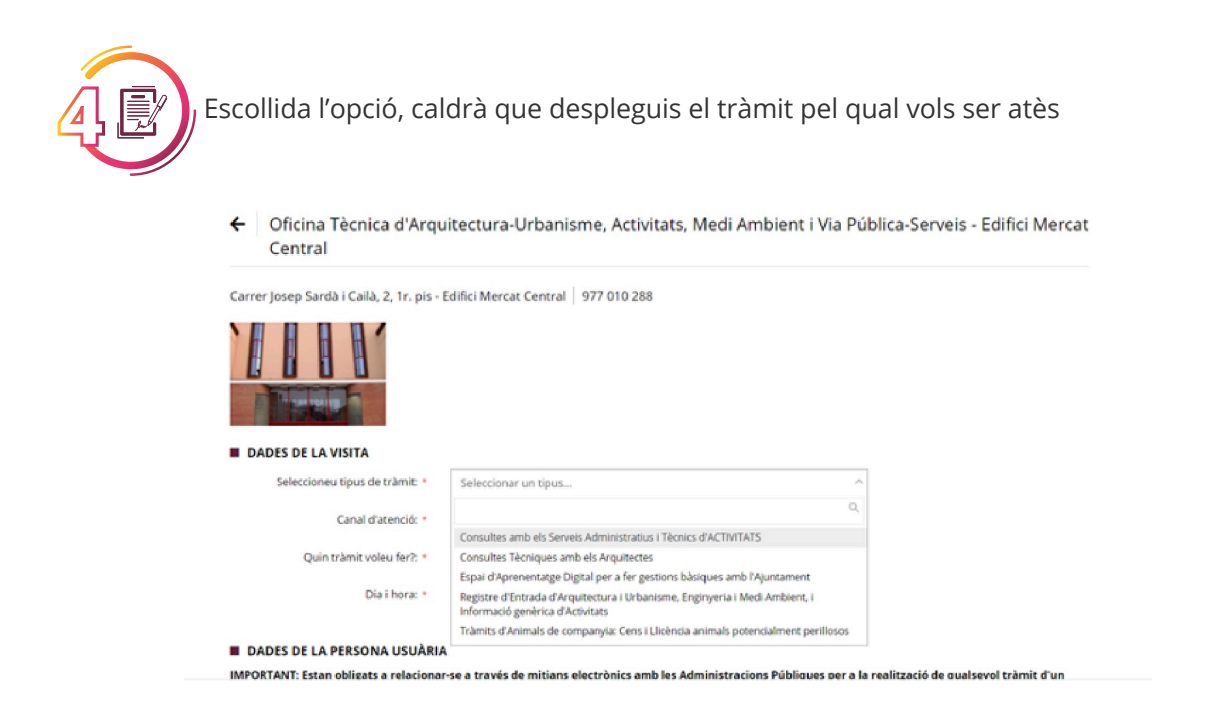

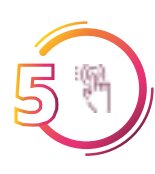

Tot seguit i una vegada escollida l'oficina, canal d'atenció i tràmit se't desplegarà el calendari de cites disponibles. Caldrà que escullis dia i hora i acabis de completar la petició de cita amb les dades personals i dades de contacte.

| Dia i hora: * |            |        |       |         |      |        |                                        | 曲       |
|---------------|------------|--------|-------|---------|------|--------|----------------------------------------|---------|
|               | Per poder  | selecc | ionai | r dia i | hora | a prir | er heu d'escollir una tramitació a rea | litzar. |
|               | Agost 2021 |        |       |         |      |        |                                        |         |
|               | d          | l dt   | dc    | dj      | dv   | ds     | dg                                     |         |
|               | 2          | 5 27   | 28    | 29      | 30   | 31     | 1                                      |         |
|               | 2          | 3      | 4     | 5       | 6    | 7      | 8                                      |         |
|               | 9          | 10     | 11    | 12      | 13   | 14     | 15                                     |         |
|               | 1          | 5 17   | 18    | 19      | 20   | 21     | 22                                     |         |
|               | 2          | 8 24   | 25    | 26      | 27   | 28     | 29                                     |         |
|               | 3          | 31     | 1     | 2       | 3    | 4      | 5                                      |         |
|               |            |        |       |         |      |        |                                        |         |

#### DADES DE LA PERSONA USUÀRIA

IMPORTANT: Estan obligats a relacionar-se a través de mitjans electrònics amb les Administracions Públiques per a la realització de qualsevol tràmit d'un procediment administratiu, almenys, els següents subjectes:

- Les persones jurídiques.Les entitats sense personalitat jurídica.
- Els qui exerceixin una activitat professional per a la qual es requereixi col·legiació obligatòriament tot cas, s'entendran inclosos els notaris i registradors de la propietat i mercantils així com, gestors, economistes, assessors fiscals que actuïn com a col·laboradors socials.
- Els qui representin un interessat que estigui obligat a relacionar-se electrònicament amb l'Administració.

| Tipus de document: * | Seleccionar un tipus de document | $\sim$ |
|----------------------|----------------------------------|--------|
| NIF/NIE/Passaport: * |                                  |        |

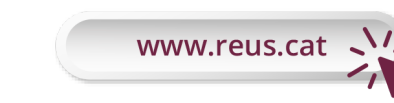

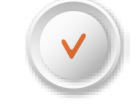

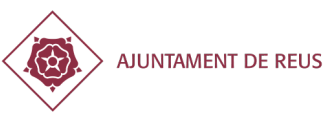

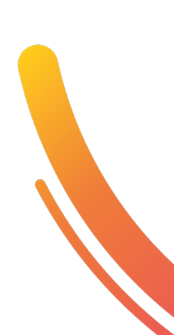

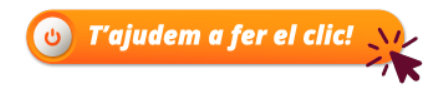

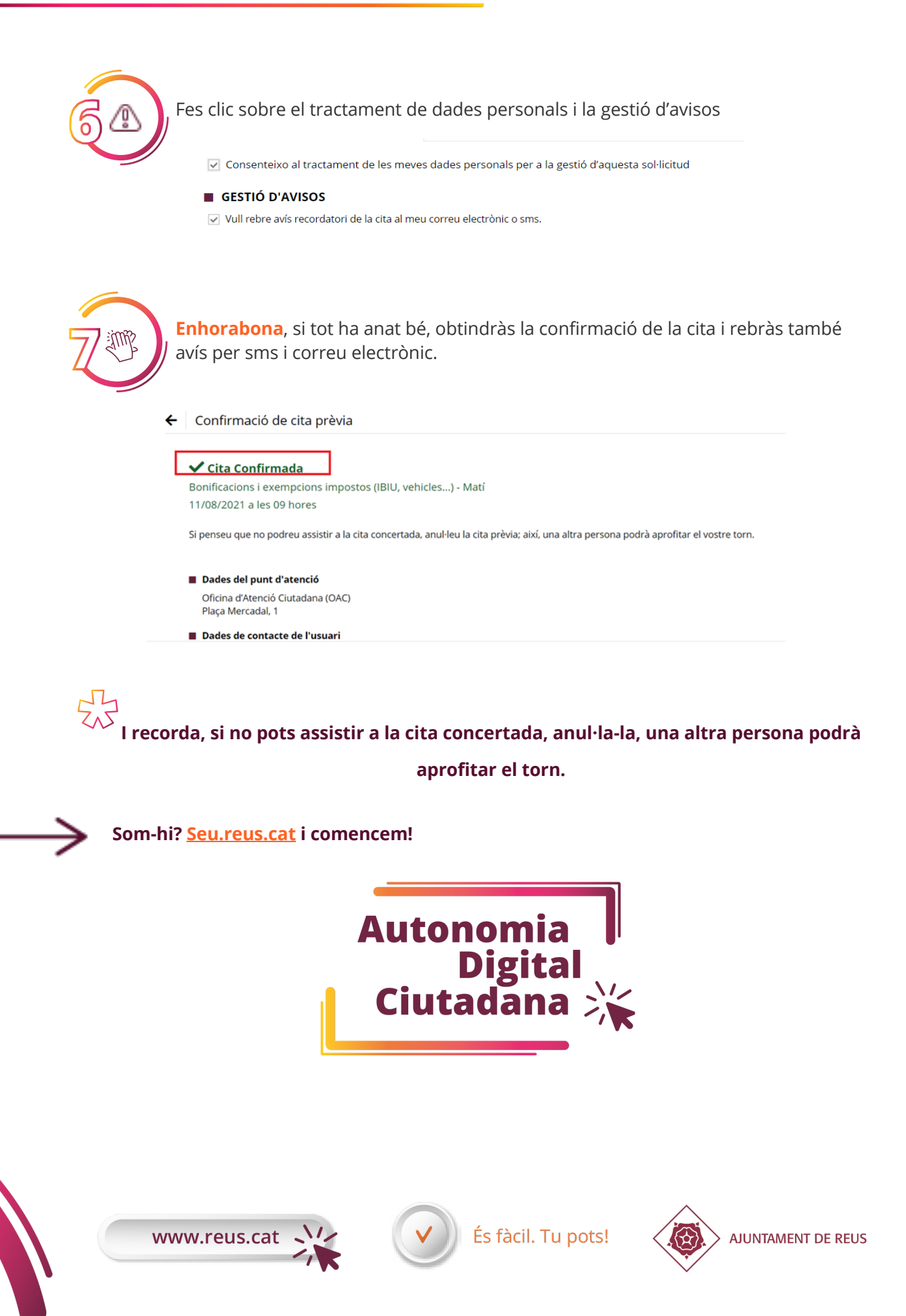